## Путь поиска документов в электронно-библиотечной системе "Polpred.com"

## По своему логину и паролю

- Входим на сайт Научной библиотеки ДОННУЭТ по названию 1. библиотеки или по http://library.donnuet.ru На главной странице сайта в правой колонке нажимаем «Polpred.com»
- Входим по ссылке <u>https://polpred.com//</u> на сайт ЭБС Polpred.com 2.
- 3. В левом верхнем углу нажимаем войти под личным логином -----
- 4. После авторизации входим на сайт «Polpred.com» и выбираем категорию поиска по предложенным строкам меню: Новости, Обзор СМИ и т.д.
- Документы загружаются в режиме «Чтение online» с возможностью 5. копирования полных текстов документов.

Директор Научной библиотеки

Т.П. Ткаченко